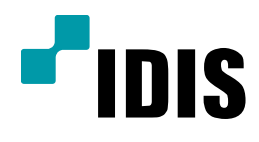

## IDR시리즈 와 네트워크 키보드 설정 및 사용 방법

Easy Manual

IDR9816, IDR9816U IDR9832, IDR9916 IDR9916U, IDR9932 INK1100

작성일: 2018년 7월 23일

## 1. 목적

본 문서는 IDR 시리즈에 네트워크 키보드의 설정 및 사용 방법을 설명합니다.

## 2. 설정 방법

-. INK1100 제품과 IDR 시리즈 제품 모두(장치)에 설정이 되어야 한다는 점을 참고 바랍니다.

## 가.IDR 시리즈 설정 방법

1) 로그인 상태에서 설정 – 시스템 – 네트워크로 이동하여 네트워크 포트 설정으로 진입합니다.

| 116 | <b>1</b>            |
|-----|---------------------|
| 116 | 2553                |
|     |                     |
| 201 | 100                 |
| i4  |                     |
|     | النتنا              |
| )   | 100                 |
|     |                     |
| 으로  |                     |
|     |                     |
| 쥐소  |                     |
|     | i4<br>)<br>으로<br>쥐소 |

※ 참고사항

가) 녹화기가 여러 대인 경우 원격 포트 번호를 겹치지 않도록 변경합니다.

예시) 1번 녹화기: 8016포트 / 2번 녹화기: 8026포트 / 3번 녹화기: 8036포트

나.INK1100 설정 방법

-. 네트워크 도구 프로그램(INIT)를 이용하여 INK1100 제품을 설정합니다.

1) INK1100의 원격설정 진입하여 네트워크 – IP 주소로 이동하여 고정IP 주소를 설정합니다.

| 원격 설정                             |       |         |                     |
|-----------------------------------|-------|---------|---------------------|
| - 시스템                             | 네트워크/ | 노주 ¶    |                     |
| 비튼                                |       | 종류      | 수동 🗸                |
|                                   |       | 소주 대    | 192 . 168 . 2 . 250 |
| ⊡네트워크<br>IP 주소                    |       | 게이트웨이   | 192 . 168 . 2 . 1   |
| · · · · · · · · · · · · · · · · · |       | 서보넷 마스크 | 255 . 255 . 255 . 0 |

- ※ 참고사항
- 가) DVR과 네트워크 키보드의 네트워크 IP주소를 설정합니다.
- 나) DVR의 원격 포트: 8016

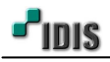

2) INK1100에 녹화기 등록하기 위해 장치 – 설정 – 디지털 비디오 레코더에서 장치 추가 합니다.

| <ul> <li>□·시스템</li> <li>○ 것 / 설정 - 고급</li> <li>○ 번</li> <li>○ 번</li> <li>○ 번</li> <li>○ U트</li> <li>○ CI오</li> <li>○ 대트워크</li> <li>○ II 트워크</li> <li>○ II 트워크</li> <li>○ II 트워크</li> <li>○ II 트워크</li> <li>○ II 트워크</li> <li>○ II 트워크</li> <li>○ II 트워크</li> <li>○ II 트워크</li> <li>○ II 트워크</li> <li>○ II 트워크</li> <li>○ II 드오 레코더</li> </ul> | 검색<br>추가<br>수정<br>삭제 |
|----------------------------------------------------------------------------------------------------|----------------------|

ID 1 이름 디지털비디오레코더 카메라 채널 16 CH • 메인 모니터 1 Ŧ 스팟 모니터 없음 Ŧ 연결 Ethernet • IP 주소 192.168.2.89 📄 FEN 사용 PC DVR 제어 포트 8016 오디오 포트 8115 사용자 ID admin 암호 •••••• 확인 취소

3) 디지털 비디오 레코더의 항목을 아래와 같이 설정합니다.

[디지털 비디오 레코더] 1) ID: 1번 (INK1100 장치 등록 개수) 2) 이름: 원하는 이름 설정 3) 카메라 채널: 16CH 4) 메인 모니터: 1 5) 스팟 모니터: 없음. 6) 연결: Ethernet 7) IP주소: 192.168.2.89 (DVR 정보) 8) 제어포트: 8016 (DVR 정보) 9) 오디오포트: 사용하는 경우 설정 10) 사용자ID: (DVR 정보) 11) 암호: (DVR 정보)

- 3. 사용 방법
  - 가. 네트워크 키보드의 조작 버튼은 아래 설명을 참고 바랍니다.

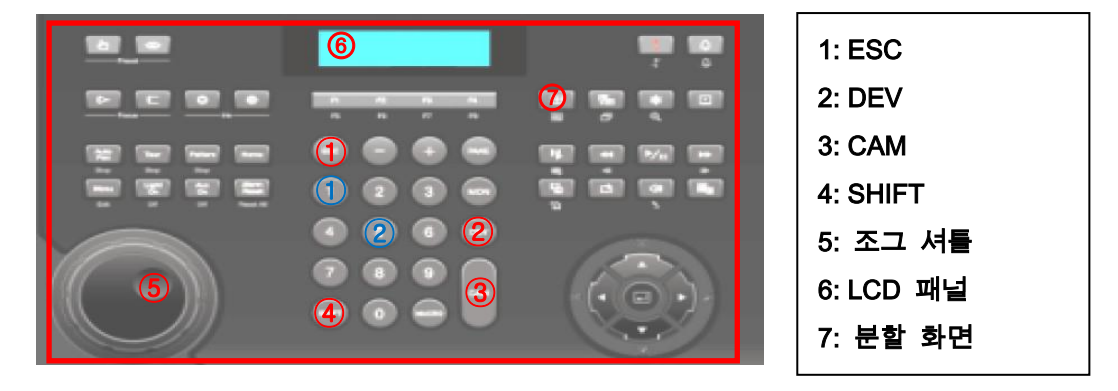

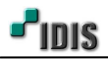

- 나. INK1100에 Device(ID) 1번이 DVR로 등록이 된 상태라, 키보드의 조작을 이용하여 카메라를 제어 합니다.
  - 1) (1) (숫자) 누른 뒤, (1) (DEV) 누르면, DVR과 연결이 됩니다.

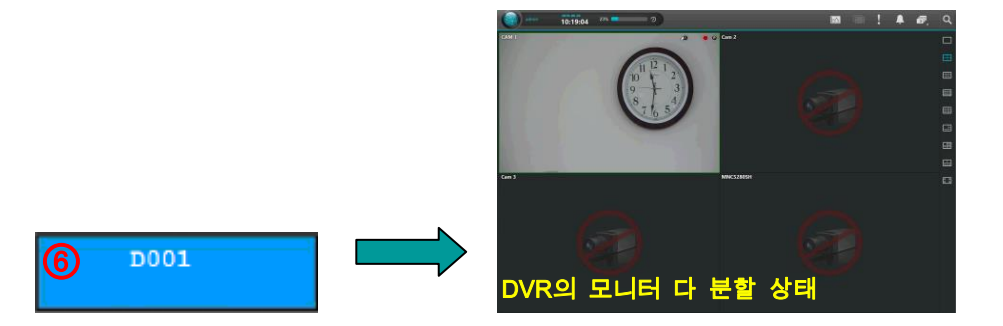

2) ①(숫자) 누른 뒤, ③(CAM) 누르면, 1번 카메라를 제어 할 수 있는 상태가 되고, 1분할로 변경됩니다.

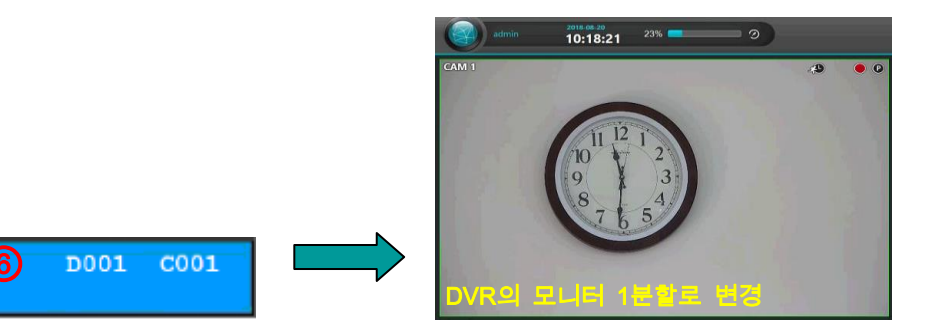

3)1분할로 변경된 상태에서 다 분할로 변경하고자 하는 경우 7 (분할 화면)을 1회 누릅니다.

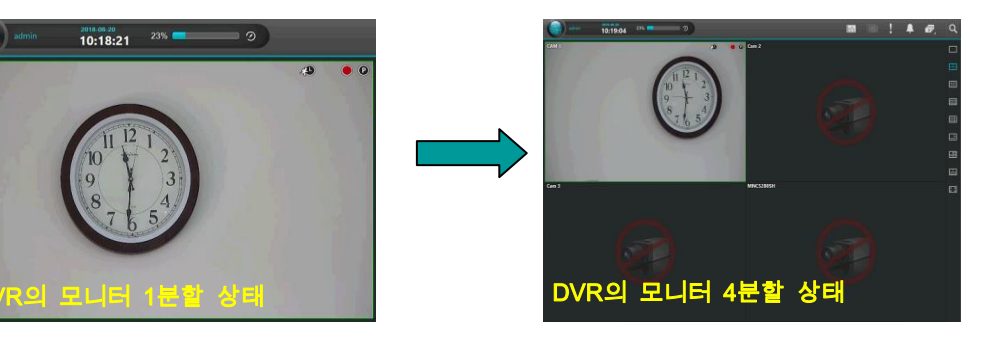

4) DVR에 연결된 모니터를 통해 영상을 확인하면서 (6) (조그 셔틀)을 이용하여, PTZ 카메라를 제어합니다.

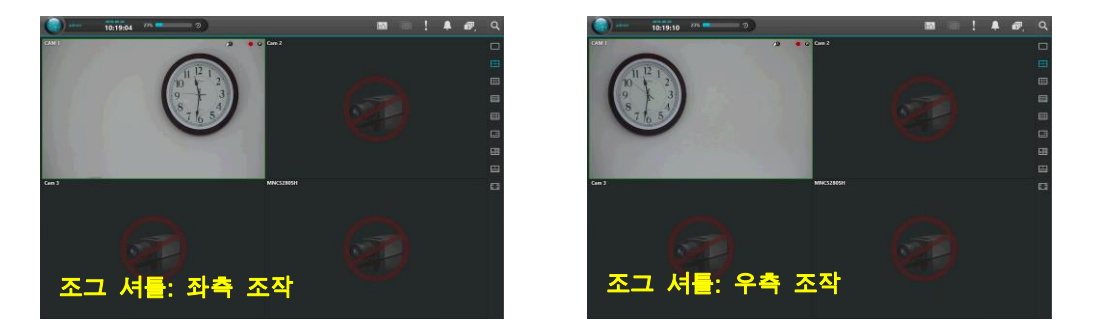

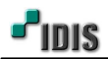

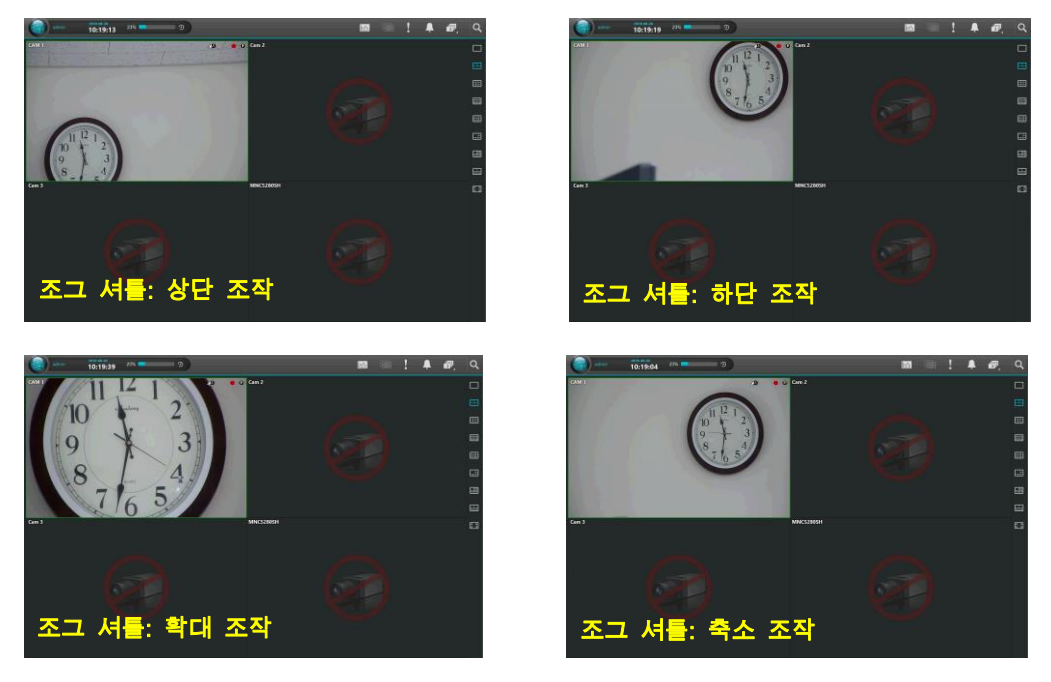

- ※ 참고사항
- 가) DVR에 등록 연결된 1번 카메라는 PTZ 카메라 입니다.
- 나) PTZ 카메라란?
  - -. 상하 좌우로 피사체를 따라가며, 확대, 축소 기능을 가진 CCTV 카메라를 말한다.
  - -. P: Pan (좌 / 우) // T: Tilt (상 / 하) // Z: Zoom (확대 / 축소)

- 끝 -